# Guia do Utilizador para o Programa de Apoio ao

## Acesso aos Mercados

## Considerações Gerais

O **Programa de Apoio ao Acesso aos Mercados** visa compensar os custos adicionais de transporte de produtos regionais dentro da Região Autónoma dos Açores e para o exterior, devido à condição ultraperiférica da região.

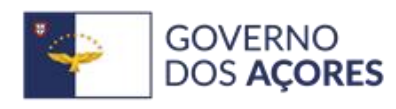

SECRETARIA REGIONAL DAS FINANÇAS, PLANEAMENTO E ADMINISTRAÇÃO PÚBLICA

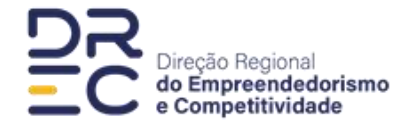

# Índice

| 1. Acesso ao Portal                       | . 3 |
|-------------------------------------------|-----|
| 1.1. Para quem já tem registo             | . 3 |
| 1.2. Para quem precisa de fazer o registo | .4  |
| 2. Página Inicial                         | . 5 |
| 2.1. Acesso ao Portal                     | . 5 |
| 3. Submissão de uma Nova Candidatura      | . 6 |
| 3.1 Iniciar a Candidatura                 | . 6 |
| 3.2 Preenchimento da Candidatura          | . 6 |
| 4. Análise e Resposta                     | .7  |
| Contactos                                 | . 7 |

### 1. Acesso ao Portal

## 1.1. Para quem já tem registo

| ODD Recent         Exta é uma presença contine oficial do <u>Governo dos Apores ( COVID-19</u> ODD ROCERNO<br>DOS ACORES         SECRETABLA RECIONAL DAS<br>PRANCAS, RARAMANINO<br>E ADMINISTRACIÓ ADBILAS.         DEC Enclose tración<br>compositividade | pt 🗸 Autenticar / Registar |
|----------------------------------------------------------------------------------------------------|----------------------------|
| Bem-vindo                                                                                                    | Não se encontra registado? |
| Autenticação Cidadão/Entidade NÚMERO DE IDENTIFICAÇÃO FISCAL 129456789 NIF                                                                                                    | Registar                   |
| PALAVRA-PASSE                                                                                                    |                            |
| Esqueci-me da palavra-passe                                                                                                    |                            |
| Autenticar                                                                                                    |                            |
|                                                                                                    |                            |

#### 1. Aceda ao portal oficial do programa:

DREC - Direção Regional do Empreendedorismo e Competitividade

- 1. Inicie sessão com as suas credenciais.
- 2. Aceda à área pessoal para consultar, atualizar os seus dados e submeter ou gerir candidaturas.

### 1.2. Para quem precisa de fazer o registo

| GOVERNO<br>DOS AÇORES SECRETARIA REGIONAL DAS<br>FRANCAS, PLANEAMENTO<br>E ADMINISTRAÇÃO PÚBLICA                                                                                                    | Diegão Regônal<br>de Emprendidoriamo<br>e Competitividade                                                                                                    |                  | Pe                                             | squisar | Aceder                           |
|----------------------------------------------------------------------------------------------------|----------------------------------------------------------------------------------------------------|------------------|------------------------------------------------|---------|----------------------------------|
| Financiamento 👻 Licenciamentos 👻                                                                                                    | Empreendedorismo 🔻                                                                                                    | Serv             | riços 🔻 Construir 2034                         |         | Transição Digital das Empresas 🔻 |
| Incentivos                                                                                                    | Entidades / Cidadãos                                                                                                    |                  | Licenciamentos                                 |         |                                  |
| CONSTRUIR 2030 - Baleão       Image: Construction of the second second sec | Programa de Apoio ao Acesso<br>aos Mercados<br>Programa de Apoio à<br>Restauração e Hotelaria<br>CREDITHAB<br>Apoio à Constituição de<br>Stocks Prudenciais<br>Concurso para a participação<br>na Web Summit 2023 | 0<br>0<br>0<br>0 | Licenciamento Zero<br>Licenciamento Industrial | 0       |                                  |

1. Aceda ao portal oficial do programa:

#### Empreendedorismo E Competitividade | DREC

- 2. Clique em "Aceder" no campo superior direito.
- Na área de Entidades/Cidadãos clique no programa de Apoio ao Acesso aos Mercados.
- Posteriormente, clique em "Registar" e na área de Autenticação selecione Eu sou Entidade e clique em Continuar.
- 5. Preencha os campos obrigatórios com as informações da empresa:
  - a. Dados da Entidade
  - b. Dados Fiscais
  - c. Documentação
  - d. Autenticação
- Autorize o tratamento de dados pessoais conforme o Regulamento Geral sobre a Proteção de Dados (RGPD).
- 7. Clique em "Submeter" para concluir o registo.
- 8. Receberá um email de confirmação.
- 9. Clique no link fornecido para ativar a sua conta.
- 10. Defina a sua password e clique em "Submeter".

## 2. Página Inicial

|                                                                                                    | e Competitividade Página Inicial Minhas Candidatur                                                                                                    | rae pt v Terminar sessão |
|----------------------------------------------------------------------------------------------------|----------------------------------------------------------------------------------------------------|--------------------------|
| <ul> <li>Informação</li> <li>Tem um ou mais Estabelecimentos com campos e fich</li> </ul>                                                                                          | eiros por submeter 🗹                                                                                                    |                          |
| Seja bem-vindo à nossa página!                                                                                                    |                                                                                                    |                          |
| Direção Regional do Empr                                                                                                    | eendorismo e                                                                                                    |                          |
| Competitividade                                                                                                    |                                                                                                    |                          |
| Vesta plataforma poderá gerir todos o<br>Istabelecimentos e a sua gestão docu<br>Iuas candidaturas aos nossos progran<br>Iperacionalizada nesta plataforma, pa<br>Dresença online. | s dados da sua entidade, os seus<br>mental. A partir de agora a submissão das<br>nas de incentivos passará a ser<br>ra que a DREC possa gerir toda a sua | s tord                   |
| Candidaturas                                                                                                    | O Meu Negócio                                                                                                    | A minha área             |
|                                                                                                    |                                                                                                    |                          |
| Submeter Candidatura                                                                                                    | Gerir Estabelecimentos                                                                                                    | Dados de Utilizador      |

#### 2.1. Acesso ao Portal

Ao aceder à Página Inicial, encontrará as seguintes opções:

- Submeter Candidatura: Selecionar o Programa de Apoio ao Acesso aos Mercados e iniciar uma nova candidatura.
- Gerir Candidatura: Acompanhar e modificar candidaturas submetidas.
- Gerir Estabelecimentos: Atualizar informações sobre os estabelecimentos.
- Gerir Produtos: Adicionar e editar produtos da entidade.
- Dados de Utilizador: Atualizar informações pessoais e de contacto.
- Documentos da Entidade: Carregar e gerir documentos necessários para as candidaturas. De referir que os seguintes documentos apenas são obrigatórios aquando da submissão do 1.º Pedido de Pagamento: Declaração de Início/Alteração de Atividade; Código de Consulta da Certidão Permanente; Identificação dos Códigos de Validação da IES dos 3 anos anteriores; Documento comprovativo da declaração validada no registo Central do Beneficiário Efetivo e Declaração de limites a que se refere o n.º 3 do artigo 9.º do Anexo 1, da Resolução do Conselho do Governo n.º 119/2024, de 10 de agosto.

## 3. Submissão de uma Nova Candidatura

|                             | ← Lista de Candidatura                                                                                   | as   Candidatura    |                    |                    |                      |
|-----------------------------|----------------------------------------------------------------------------------------------------|---------------------|--------------------|--------------------|----------------------|
|                             | Candidatura 4181                                                                                         | l: Em Preenchime    | ento               |                    |                      |
|                             | Programa de Apoio ao                                                                                     | Acesso aos Mercados | 5                  |                    |                      |
| Contactos                   |                                                                                                    | tos                 | — ③ Documentos ——— | A Números de Ordem | 5 Termos e Condições |
| Co                          | ONTACTOS<br>ome do responsável da candidatura                                                            | 26                  |                    |                    |                      |
| CC<br>Ni<br>Te              | <b>DINEACEOS</b><br>ome do responsável da candidatur:<br>iste                                            | 26                  |                    |                    |                      |
| Cc<br>Ni<br>Te              | D <b>ntactos</b><br>ome do responsável da candidatur<br>este<br>mail*                                    | 5°                  |                    |                    |                      |
| CC<br>Ni<br>Er<br>te        | Ontactos<br>ome do responsável da candidatur<br>este<br>mail*<br>ste@gmail.com                           | a*                  |                    |                    |                      |
| CCC<br>Ni<br>Tr<br>te<br>Tr | DONLACLOS<br>Iome do responsável da candidatur<br>este<br>este<br>mail*<br>este@gmail.com<br>elemóvel    | 5 <sup>2</sup>      |                    |                    |                      |
| CC<br>Nu<br>Er<br>to        | DDITACTOS<br>Iome do responsável da candidatur<br>ieste<br>mail*<br>este@gmail.com<br>elemóvel           | 2 <sup>3</sup>      |                    |                    | 0/9                  |
| CC<br>Mi<br>Tr<br>Tr<br>Tr  | Dontactos<br>ome do responsável da candidatur<br>ieste<br>mail*<br>aste@gmail.com<br>elemóvel<br>elefone | a <sup>s</sup>      |                    |                    | 0/9                  |

#### 3.1 Iniciar a Candidatura

1. Na Página Inicial, clique em "Submeter Candidatura".

#### 3.2 Preenchimento da Candidatura

A candidatura está organizada em cinco secções:

- 1. Contactos: Inserir os contactos do responsável pela candidatura.
- 2. **Produtos**: Adicionar os produtos elegíveis da entidade.
- 3. Documentos: Carregar os documentos necessários para elegibilidade.
- 4. Números de Ordem: Indicar as despesas elegíveis, de acordo com a ordem constante do ficheiro Excel disponível no Formulário do Pedido de Pagamento. Para tal, clicar no campo Adicionar Número de Ordem e de seguida no Número Ordem 1, selecionar o Mercado de Destino e clicar no campo do tipo de despesa, selecionar uma e anexar o respetivo documento. Depois de submetidos todos os documentos, clicar em Fechar e de seguida clicar no campo do Número Ordem 1 para depois poder adicionar outro número de ordem e assim sucessivamente.
- Termos e Condições: Consultar e aceitar os termos de utilização da plataforma e submeter a candidatura.

### 4. Análise e Resposta

- Após a submissão, a candidatura será analisada pela equipa responsável.
- Receberá uma notificação sobre a aprovação ou rejeição da candidatura.

## Contactos

Caso necessite de ajuda, contacte o suporte através dos canais disponibilizados na plataforma:

- Morada: Rua Margarida Chaves, n.º 103 9500-088 Ponta Delgada
- Email: <u>DREC@azores.gov.pt</u>
- Telefone: (+351) 296 309 100